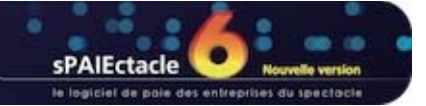

## MISE À JOUR DU LOGICIEL - AVERTISSEMENTS PRÉALABLES

- → AVERTISSEMENT PRÉALABLE À LA MISE À JOUR DU LOGICIEL
- → RECHERCHE AUTOMATIQUE DE MISE À JOUR DU LOGICIEL
- ➡ RAPPELS GÉNÉRAUX SUR LES MISES À JOUR

## **VERTISSEMENT PRÉALABLE À LA MISE À JOUR DU LOGICIEL**

Certaines versions de sPAIEctacle apportent des modifications structurelles importantes au logiciel. Ces modifications impliquent parfois que l'utilisateur réalise certaines manipulations ou vérifications AVANT de procéder à la mise à jour. Aussi, assurez-vous d'avoir effectué les manipulations de préparation décrites dans les documents accompagnant la version. Ces documents sont téléchargeables sur notre site Internet, avec la mise à jour.

## RECHERCHE AUTOMATIQUE DE MISE À JOUR DU LOGICIEL

| Pr     | éfé | rences                      |                               |                                              |                                |                                     |                      | - 0       | 8 |
|--------|-----|-----------------------------|-------------------------------|----------------------------------------------|--------------------------------|-------------------------------------|----------------------|-----------|---|
| _      | -   | 4                           | Bulletin                      | Emetteur                                     | Divers                         |                                     |                      |           |   |
| SO.    | (   | Champs perso                | nnalisables                   |                                              |                                |                                     |                      |           |   |
| per    |     | Table                       |                               | Libellé                                      |                                | Туре                                | Donn                 | ée unique | a |
| S      | η.  | Salariés                    | E-mail                        |                                              | E-mail                         |                                     |                      |           | - |
| né     |     | Salariés                    | Instrume                      | nt                                           | Texte                          |                                     |                      |           |   |
| Jor    |     | Salariés                    | Permis                        |                                              | Oui / Nor                      | n                                   |                      |           | Ξ |
| -      |     | Salariés                    | Téléphon                      | e                                            | Téléphor                       | ne                                  |                      |           |   |
|        | ×   | Salariés                    | Titre de s                    | éjour                                        | Titre de s                     | séjour                              |                      | ×         |   |
|        | ۲   | Contrats                    | Lieu                          |                                              | Texte                          |                                     |                      |           | Ŧ |
|        |     | Salariés                    | ▼                             |                                              | Texte                          |                                     |                      | Unique    |   |
| Web    |     | Recherche a                 | utomatique o                  | le mise à jour du                            | ı logiciel                     | Vérifier main                       | tenant               |           |   |
|        |     | Autoriser la<br>Dépôt autor | connexion au<br>natisé des DS | i serveur GHS<br>SN sur net-entrej           | prises                         |                                     |                      |           |   |
| cports | (   | Dossier Expo                | rt Vos fichi<br>le dossie     | ers d'exports seror<br>er "Export" situé à l | nt automatiqu<br>coté de de vo | ement enregist<br>tre fichier de do | trés dans<br>onnées. |           |   |
| Ē      |     | Enregistrem                 | nent manuel de                | es fichiers d'expor                          | ts                             |                                     |                      |           |   |
|        |     |                             |                               |                                              |                                |                                     | Annuler              | OK        |   |

sPAIEctacle vérifie automatiquement à chaque ouverture si une nouvelle version est disponible au téléchargement.

Cette option peut être désactivée sur l'onglet principal des *Préférences*. Il est également possible de vérifier manuellement la disponibilité d'une mise à jour en cliquant sur *Vérifier maintenant*.

| Vous utilisez actuellement sPAIEctacle 5.4 r1.<br>La version 5.4 r2 est maintenant disponible, voulez-vous la télécharger ? |                                                                                                    |  |  |  |  |
|----------------------------------------------------------------------------------------------------|----------------------------------------------------------------------------------------------------|--|--|--|--|
| La version 5.4 r2 doit être<br>bonne application de la LOI<br>disponible sur notre site.<br>Les autres utilisateurs peuv    | installée par les utilisateurs implantés dans les DOM pour l<br>DEOM. Elle est accompagnée d'un courrier Privilège<br>vent ignorer cette version. |  |  |  |  |
| Ignorer cette version                                                                                                    | Plus tard Aller au site de téléchargement                                                                                                    |  |  |  |  |
|                                                                                                    |                                                                                                    |  |  |  |  |
|                                                                                                    |                                                                                                    |  |  |  |  |
|                                                                                                    |                                                                                                    |  |  |  |  |

Si une version plus récente du logiciel est disponible, une alerte apparaît à l'ouverture du logiciel (ou après avoir cliqué sur *Vérifier maintenant*).

L'alerte décrit les principales nouveautés de cette version et précise dans quels cas son installation est nécessaire.

Il est alors possible de cliquer sur...

- Ignorer cette version
   Pour cette version, l'alerte n'apparaîtra plus à l'ouverture du logiciel.
- → Plus tard

L'alerte apparaîtra de nouveau au bout d'une semaine.

 Aller au site de téléchargement
 Lance le navigateur web par défaut sur la page de téléchargement de sPAIEctacle.

🖄 📧 REMARQUE II est nécessaire de quitter la version en cours de sPAIEctacle, avant de lancer l'installation de la mise à jour.

### RAPPELS GÉNÉRAUX SUR LES MISES À JOUR

#### Avant une mise à jour

A la première ouverture d'une nouvelle version du logiciel, l'utilisateur doit pouvoir sélectionner et ouvrir son fichier de paies, ce qui implique de connaître son nom et son emplacement. Avant d'installer une mise à jour, il est recommandé de noter par écrit ce renseignement :

Dans sPAIEctacle, consulter la fenêtre A propos de sPAIEctacle :

sous Windows : activer les menus Aide - A propos de sPAIEctacle. On obtient le chemin d'accès complet en cliquant sur le lien <u>Données</u>.

→ sous Mac OSX : activer les menus sPAIEctacle - A propos de sPAIEctacle. On obtient le chemin d'accès complet en cliquant sur le lien <u>Données</u>.

#### Pendant une mise à jour

A chaque mise à jour, un dialogue propose la *sauvegarde du fichier de paies avant mise à jour*. Il est vivement recommandé d'accepter cette sauvegarde, qui n'entraîne aucune manipulation supplémentaire.

#### Après une mise à jour

La mise à jour dans une version supérieure du logiciel n'entraîne pas la mise à jour des éléments de la paie (taux de cotisations, chiffres clés...). La mise à jour du paramétrage du fichier doit être faite par l'utilisateur au fur et à mesure des changements législatifs.

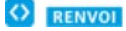

Les courriers Privilège contenant les nouveautés législatives et les manipulations à effectuer pour les appliquer sont en ligne dans l'Espace Clients du site sPAIEctacle (www.ghs.fr).

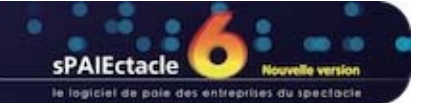

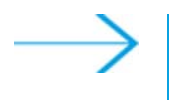

# **MISE À JOUR SOUS WINDOWS**

- INSTALLATION DE LA MISE À JOUR SPAIECTACLE
- OUVERTURE DE SPAIECTACLE
- SUPPRESSION DU FICHIER D'INSTALLATION ET DES ANCIENNES VERSIONS DU LOGICIEL

## INSTALLATION DE LA MISE À JOUR SPAIECTACLE

Il convient de quitter la version précédente de sPAIEctacle avant de lancer l'installation de la nouvelle version.

Vous avez téléchargé sur notre site Internet le fichier sPAIEctacleXXX.install.exe. Ce fichier se trouve sur le bureau de votre ordinateur ou dans le dossier que vous avez choisi pour le téléchargement. Le cas échéant, ouvrez ce dossier.

- Double-cliquer sur l'installeur sPAIEctacleXXX.install.exe
- Valider les conditions d'utilisation du logiciel en cliquant sur Oui.

| Choisissez le répertoire de des | spAlEctacle va s'installer dans le répertoire sélectionné ci-dessous.         Pour installer dans ce répertoire, Cliquez sur Suivant.         Pour installer dans un répertoire différent, cliquez sur Parcourir et sélectionnez un autre répertoire.         Vous pouvez choisir de ne pas installer sPAIEctacle, en cliquant sur Annuler pour quitter l'installeur.         Répertoire d'installation         C:\sPAIEctacle         Parcourir |  |
|---------------------------------|----------------------------------------------------------------------------------------------------|--|
| <i>~</i>                        | Espace nécessaire: 313624 K<br>Espace disponible: 133092132 K                                                                                                    |  |
|                                 | Précédent Suivant Annuler                                                                                                    |  |

 Type d'installation
 Choisissez le type d'installation désiré, puis cliquez sur Suivant.

 Choisissez le type d'installation désiré, puis cliquez sur Suivant.
 Choisissez le type d'installation désiré, puis cliquez sur Suivant.

 Choisissez le type d'installation désiré, puis cliquez sur Suivant.
 Choisissez le type d'installation désiré, puis cliquez sur Suivant.

 Choisissez le type d'installation désiré, puis cliquez sur Suivant.
 Choisissez le type d'installation désiré, puis cliquez sur Suivant.

 Choisissez le type d'installation désiré, puis cliquez sur Suivant.
 Choisissez le type d'installation désiré, puis cliquez sur Suivant.

 Choisissez le type d'installation désiré, puis cliquez sur Suivant.
 Choisissez le type d'installation complète de sPAIEctacle.

 Choisissez le type d'installation complète de sPAIEctacle.
 Choix vous permet de choisir les éléments de sPAIEctacle que vous désirez installer.

 Espace nécessaire : 350052 K
 Espace nécessaire : 350052 K

 Espace disponible : 111756032 K
 Choix vous permet de choisir de space nécessaire : 350052 K

Le programme propose d'installer le logiciel dans un dossier sPAIEctacle sur le disque C. Toutefois, si l'on désire installer le logiciel dans un autre répertoire :

- cliquer sur le bouton Parcourir ;
- choisir le répertoire d'installation ;
- cliquer sur le bouton OK pour valider le choix du dossier.
- Cliquer enfin sur le bouton Suivant pour valider le répertoire d'installation.

sPAIEctacle nécessite l'installation, en plus du logiciel, d'un utilitaire d'impression pdf. Le choix installation "Complète" est donc conseillé.

| » | REMARQUE | Pour ne pas installer l'utilitaire d'impression |
|---|----------|-------------------------------------------------|
|   |          | pdf, cocher "Personnalisée".                    |
|   |          | Les fonctions d'envoi par mail des              |
|   |          | documents de paie et de signature               |
|   |          | électronique, peuvent ne pas fonctionner.       |

- Cliquer sur le bouton Suivant pour lancer l'installation.
- Le programme d'installation s'exécute, puis signale la fin de l'installation par un message. Cliquer alors sur Fermer pour quitter le programme d'installation, puis refermer les différentes fenêtres ouvertes.

L'installation est terminée. Vous allez maintenant ouvrir votre fichier de données avec la nouvelle version.

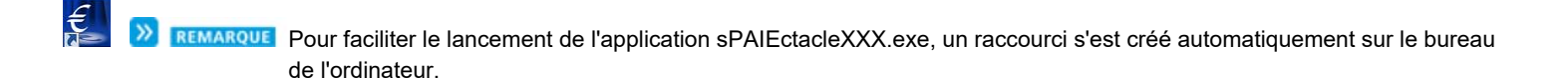

### OUVERTURE DE SPAIECTACLE

€

Double cliquer sur le raccourci sur le bureau de l'ordinateur pour lancer sPAIEctacle.

| Attention ! |                                                                                                    |
|-------------|----------------------------------------------------------------------------------------------------|
|             | Ce fichier de données va être converti pour fonctionner avec 4D v15.<br>Vous ne pourrez plus l'ouvrir avec des versions de 4D antérieures à la v14<br>R5 ou la 14.4. |
|             | Annuler OK                                                                                                    |

| #- | Avant la mise à jour de version 5.5.1 en version 6.0, voulez-vous<br>au préalable effectuer une sauvegarde de votre fichier de<br>données "Mes paies.4DD".                                                                                                    |                              |  |  |  |  |
|----|----------------------------------------------------------------------------------------------------|------------------------------|--|--|--|--|
|    | Sauvegarder "Mes paies.4DD"                                                                                                    |                              |  |  |  |  |
|    | Date                                                                                                    | 30/12/15 Heure 14:28         |  |  |  |  |
|    | Commentaire                                                                                                    | Sauvegarde avant mise à jour |  |  |  |  |
|    | Ces informations pourront être visualisées lors de la restauration.<br>Le fichier de sauvegarde va être stocké dans un dossier "Sauvegarde" situé à<br>coté de votre fichier de données. Nous vous recommandons d'en faire une copie<br>sur un support externe (disque dur, clé USB, CD). |                              |  |  |  |  |
|    | 🔘 Ne pas sauvega                                                                                                    | arder "Mes paies.4DD"        |  |  |  |  |
|    |                                                                                                    | Annuler Continuer            |  |  |  |  |

En fonction de la version déjà installée, l'alerte cicontre peut apparaître.

Dans ce cas cliquer sur *OK* pour confirmer.

Le logiciel s'ouvre. (Pour les utilisateurs ayant paramétré leur fichier de données avec un mot de passe, une fenêtre de saisie du mot de passe se présente à l'écran).

Une fenêtre *Sauvegarde avant mise à jour* apparaît, demandant à effectuer une sauvegarde du fichier que l'on vient de choisir.

Accepter en cliquant sur Continuer.

La sauvegarde s'effectue automatiquement.

En fonction de la version déjà installée, un des deux messages suivants apparaît :

| Votre fichier de données va être converti de version 6.0 ß r4 en version 6.0. Vous ne pourrez plus l'ouvrir avec une version antérieure. Avez-vous fait une sauvegarde de ce fichier ?         Annuler       OK         Mise à jour de vos données          Votre fichier de données "Mes paies.4DD" va être converti de version 5.5.1 en version 6.0. Vous ne pourrez plus l'ouvrir avec une version an version 6.0. Vous ne pourrez plus l'ouvrir avec une version an version 6.0. Vous ne pourrez plus l'ouvrir avec une version antérieure. Avez-vous fait une sauvegarde de ce fichier ?         Muméro de série de la mise à jour (4 chiffres)         Code client       XXXX (facultatif)         Licence accordée à CROISIERES PRODUCTION         Raison sociale       CROISIERES PRODUCTION         Numéro de série       2683774335404338728599         En cas de besoin       Saisie complète des données | Confirmer   |                                                                                                    |  |  |
|----------------------------------------------------------------------------------------------------|-------------|----------------------------------------------------------------------------------------------------|--|--|
| Annuler       DK         Mise à jour de vos données       Mise à jour de vos données         Votre fichier de données "Mes paies.4DD" va être converti de version 5.5.1 en version 6.0. Vous ne pourrez plus l'ouvrir avec une version antérieure. Avez-vous fait une sauvegarde de ce fichier ?         Numéro de série de la mise à jour (4 chiffres)         Code client       XXXX (facultatif)         Licence accordée à CROISIERES PRODUCTION         Raison sociale       CROISIERES PRODUCTION         Numéro de série       2683774335404338728599         En cas de besoin         Saisie complète des données                                                                                                    | 4           | Votre fichier de données va être converti de version<br>6.0 ß r4 en version 6.0. Vous ne pourrez plus l'ouvrir avec<br>une version antérieure. Avez-vous fait une sauvegarde<br>de ce fichier ?           |  |  |
| Mise à jour de vos données           Wise à jour de vos données           Votre fichier de données "Mes paies.4DD" va être converti de version 5.5.1 en version 6.0. Vous ne pourrez plus l'ouvrir avec une version antérieure. Avez-vous fait une sauvegarde de ce fichier ?           Numéro de série de la mise à jour (4 chiffres)           Code client XXXX (facultatif)           Licence accordée à CROISIERES PRODUCTION           Raison sociale         CROISIERES PRODUCTION           Numéro de série         2683774335404338728599           En cas de besoin         Saisie complète des données                                                                                                    |             | Annuler OK                                                                                                    |  |  |
| Votre fichier de données "Mes paies.4DD" va être converti de version 5.5.1 en version 6.0. Vous ne pourrez plus l'ouvrir avec une version antérieure. Avez-vous fait une sauvegarde de ce fichier ?         Numéro de série de la mise à jour (4 chiffres)         Code client XXXX (facultatif)         Licence accordée à CROISIERES PRODUCTION         Raison sociale CROISIERES PRODUCTION         Numéro de série 2683774335404338728599         En cas de besoin         Saisie complète des données                                                                                                    | dise à jour | de vos données                                                                                                    |  |  |
| Votre fichier de données "Mes paies.4DD" va être converti de version 5.5.1 en version 6.0. Vous ne pourrez plus l'ouvrir avec une version antérieure. Avez-vous fait une sauvegarde de ce fichier ?         Numéro de série de la mise à jour (4 chiffres)         Code client XXXX (facultatif)         Licence accordée à CROISIERES PRODUCTION         Raison sociale       CROISIERES PRODUCTION         Numéro de série       2683774335404338728599         En cas de besoin         Saisie complète des données                                                                                                    | ,           |                                                                                                    |  |  |
| Numéro de série de la mise à jour       (4 chiffres)         Code client       XXXX         (facultatif)         Licence accordée à       CROISIERES PRODUCTION         Raison sociale       CROISIERES PRODUCTION         Numéro de série       2683774335404338728599         En cas de besoin       Saisie complète des données                                                                                                    | ¥-          | Votre fichier de données "Mes paies.4DD" va être converti de version 5.5.1<br>en version 6.0. Vous ne pourrez plus l'ouvrir avec une version<br>antérieure. Avez-vous fait une sauvegarde de ce fichier ? |  |  |
| Code client       XXXX       (facultatif)         Licence accordée à       CROISIERES PRODUCTION         Raison sociale       CROISIERES PRODUCTION         Numéro de série       2683774335404338728599         En cas de besoin       Saisie complète des données                                                                                                    |             | Numéro de série de la mise à jour (4 chiffres)                                                                                                    |  |  |
| Licence accordée à CROISIERES PRODUCTION<br>Raison sociale CROISIERES PRODUCTION<br>Numéro de série 2683774335404338728599<br>En cas de besoin<br>Saisie complète des données                                                                                                    |             | Code client XXXX (facultatif)                                                                                                    |  |  |
| Raison sociale       CROISIERES PRODUCTION         Numéro de série       2683774335404338728599         En cas de besoin                                                                                                    |             | Licence accordée à CROISIERES PRODUCTION                                                                                                    |  |  |
| Numéro de série       2683774335404338728599         En cas de besoin                                                                                                    |             | Raison sociale CROISIERES PRODUCTION                                                                                                    |  |  |
| En cas de besoin                                                                                                    |             | Numéro de série 2683774335404338728599                                                                                                    |  |  |
| 🖾 Saisie complète des données                                                                                                    |             | En cas de besoin                                                                                                    |  |  |
|                                                                                                    |             | Saisie complète des données                                                                                                    |  |  |
|                                                                                                    |             | Annulas Miss Size                                                                                                    |  |  |

Cliquer sur *OK* pour confirmer la mise à jour.

Entrer le code de mise à jour inscrit sur l'e-mail reçu, puis cliquer sur le bouton *Mise à jour.* 

Vous pouvez à présent débuter votre travail. A la prochaine ouverture de sPAIEctacle, vous entrerez directement dans le fichier de données.

**REMARQUE** sPAIEctacle doit toujours être ouvert en lançant l'application et non en double cliquant sur le fichier de données.

### SUPPRESSION DU FICHIER D'INSTALLATION ET DES ANCIENNES VERSIONS DU LOGICIEL

Une fois l'installation terminée et la mise à jour de vos données effectuée, supprimez le fichier d'installation sPAIEctacleXXX.install.exe.

Vous pouvez également supprimer le raccourci vers la précédente version de sPAIEctacle situé sur le bureau.

Pour supprimer les précédentes versions du logiciel, choisissez "Panneau de configuration" dans le menu "Démarrer" de Windows. En fonction de votre version de Windows vous pouvez alors cliquer sur "Ajout et suppression de programmes" ou "Désinstaller un programme". Suivez ensuite la procédure indiquée par Windows.